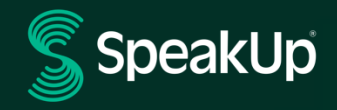

# Jak podat oznámení

## Představení SpeakUp

**SpeakUp**<sup>®</sup> je služba, která vám umožňuje hlásit závažná porušení, která by jinak nebyla nahlášena, a to zcela anonymně. Můžete tak učinit buď prostřednictvím webových stránek, pomocí aplikace SpeakUp<sup>®</sup> nebo telefonicky bez zásahu lidského operátora.

**SpeakUp**<sup>®</sup> je k dispozici **24** hodin denně a **365** dní v roce. Proto můžete použít SpeakUp k zanechání zprávy nebo ke kontrole případné odpovědi kdykoli.

Služba je provozována třetí stranou, **SpeakUp**, nezávislou nizozemskou společností se sídlem v Amsterdamu v Nizozemsku, která byla založena v roce 2004. Společnost **SpeakUp** je zodpovědná za zpracování všech zpráv.

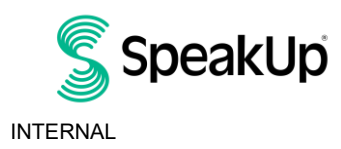

## Jak podat oznámení

#### Prostřednictvím webu

- 1. Navštivte webovou stránku SpeakUp přes adresu URL a/nebo QR kód, který komunikovala Vaše společnost.
- Kliknutím na "+ Nové oznámení" zahájíte důvěryhodnou konverzaci. V případě, že jste již své oznámení podali, vyberte možnost "Přihlásit se".
- 3. Vyberte jazyk, ve kterém chcete zprávu zanechat.
- 4. Poznamenejte si své jedinečné "Číslo oznámení" a vytvořte pro své oznámení heslo. Tyto informace budete potřebovat pro to, abyste se mohli později vrátit a získat příslušnou odpověď.
- Napište zprávu.
   Přílohy můžete nahrát pomocí ikony sponky v pravém horním rohu.
- 6. Klikněte na "Odeslat zprávu" a vaše zpráva, stejně jako přiložené soubory budou zpracovány.
- Máte možnost zadat svůj e-mail, pokud chcete být informováni o příslušné odpovědi. Po přidání e-mailu budete požádáni o zadání ověřovacího kódu zaslaného na poskytnutou e-mailovou adresu.

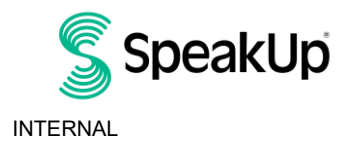

### Prostřednitcvím aplikace SpeakUp

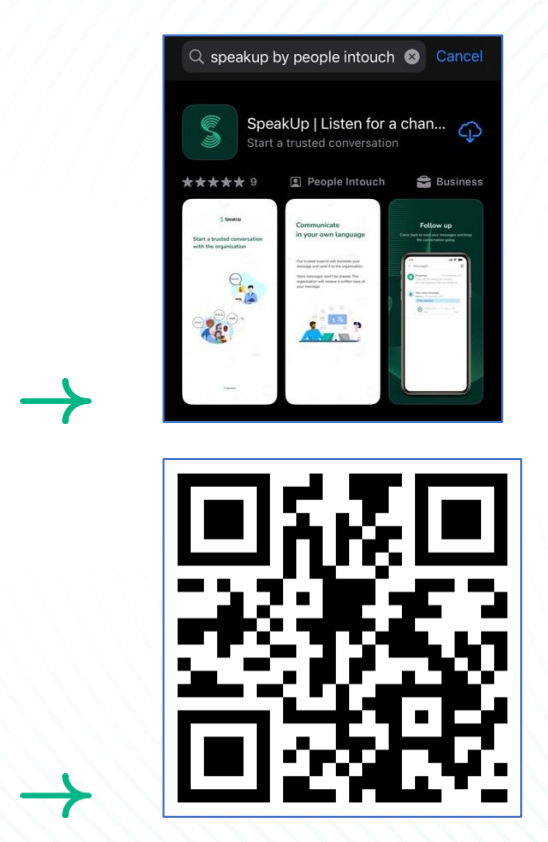

1. Stáhněte si aplikaci 'SpeakUp Listen for a change' z App Store/Google Play nebo naskenujte QR kód.

2. Otevřete aplikaci

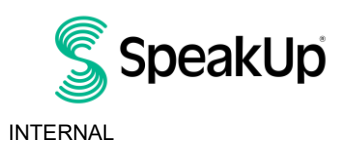

|           | 5                                                                            |
|-----------|------------------------------------------------------------------------------|
|           | Welcome                                                                      |
| Fe        | blow these steps to set up the app.<br>You will only do this once.           |
| •         | Set up your PIN<br>The 6-digit PIN will keep your report<br>safe and secure. |
| F         | Connect to the organisation<br>This will allow you to share your<br>concern. |
| The the a | organisation isn't notified when you use<br>pp.                              |
|           | Set up your PIN                                                              |
|           | By People Intouch                                                            |

3. Klikněte na 'Nastavit si PIN' a vložte 6-číselný kód.

Tento PIN budete muset zadat při každém otevření aplikace. Pokud svůj PIN zapomenete, musíte aplikaci znovu nainstalovat a nastavit PIN nový. Pokud k tomu dojde, ztratíte přístup ke svým podaným neuzavřeným oznámením.

4. Aplikace Vás požádá o připojení se k Vaší společnosti tím, že naskenujete QR kód. Alternativně můžete vložit kód společnosti tím, že kliknete na tlačítko 'Připojit manuálně' v dolní části stránky.

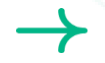

QR kód a/nebo kód společnosti Vám byl komunikován Vaší společností.

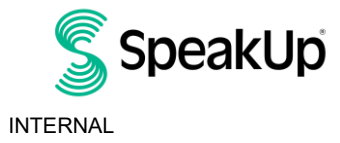

2023

| / | Connect to the organisation                                     | ß |
|---|-----------------------------------------------------------------|---|
|   | Connect by scanning the QR code.<br>Where can I find this code? |   |
|   |                                                                 |   |
|   |                                                                 |   |
|   | v                                                               |   |
|   | Scan QR code                                                    |   |
|   | or Connect manually                                             |   |
|   |                                                                 |   |

5. Kliknutím na "+ Nové oznámení" zahájíte důvěryhodnou konverzaci.

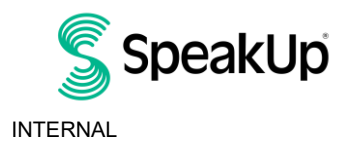

2023

| New report                | 🖓 👻 Log out "                 |  |  |
|---------------------------|-------------------------------|--|--|
|                           |                               |  |  |
|                           |                               |  |  |
|                           |                               |  |  |
| Spe:                      | akUp                          |  |  |
|                           |                               |  |  |
| Speakl                    | In Line                       |  |  |
|                           |                               |  |  |
| About integ               | girty Line 21                 |  |  |
|                           |                               |  |  |
|                           |                               |  |  |
|                           |                               |  |  |
|                           |                               |  |  |
|                           |                               |  |  |
|                           |                               |  |  |
|                           |                               |  |  |
|                           |                               |  |  |
|                           |                               |  |  |
|                           |                               |  |  |
|                           |                               |  |  |
|                           |                               |  |  |
|                           |                               |  |  |
|                           |                               |  |  |
|                           |                               |  |  |
|                           |                               |  |  |
|                           |                               |  |  |
|                           |                               |  |  |
|                           |                               |  |  |
|                           | alaan ku saaraala ahaan ahaan |  |  |
| Start a trusted conversat | tion by creating a new        |  |  |
| iepoit.                   |                               |  |  |
|                           |                               |  |  |
|                           | roport                        |  |  |

6. Vaši zprávu můžete v aplikaci zanechat tím, že kliknete na příslušné tlačítko.

Pokud je to v rámci Vaší společnosti umožněno, můžete prostřednictvím aplikace také zanechat hlasovou nahrávku. (Váš hlas nebude Vaší společnosti dostupný. Obdrží pouze přepis Vaší nahrávky).

| ✔ Write a messag | le |
|------------------|----|

7. Po sepsání Vaší zprávy, klikněte pro její odeslání na ikonu šipky. Ke své zprávě můžete přidat soubory (až 25 položek) tím, že kliknete na ikonu sponky.

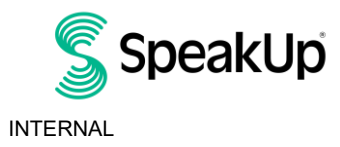

| New message   anguage: English   For example: who, what, when, here? a, l vould like to report a concert. ov can you guarantee my anonymity? 74/50000 I The I'm W e r t y u i o p a s d f g h j k i a s d f g h j k i a s d f g h j k i a s d f g h j k i a s d f g h j k i a s d f g h j k i a s d f g h j k i a s d f g h j k i a s d f g h j k i a s gace return <b>W</b>                                                                                                    |                                                       |
|----------------------------------------------------------------------------------------------------|-------------------------------------------------------|
| New message   anguage: English   For example: who, what, when, here? i, I vould like to report a concern. ov can you guarantee my anonymity? 74/50000 I The I'm W e r t y u i o p a s d f g h j k l a s d f g h j k l b space return <b>b</b>                                                                                                    |                                                       |
| Aww message   anguage: English   For example: who, what, when, here? i, I vould like to report a concern. ov can you guarantee my anonymity? 74/50000 1 The I'm W e r t y u i o p a s d f g h j k l 2 x c v b n m  a s gace return I space return                                                                                                    |                                                       |
| anguage: English   For example: who, what, when,<br>here?<br>i, I would like to report a concern.<br>ov can you guarantee my anonymity?<br>74/50000<br>74/50000<br>1 The I'm<br>W e r t y u i o p<br>a s d f g h j k I<br>z x c v b n m<br>space return<br>u                                                                                                    | New message                                           |
| i, I would like to report a concern.<br>ov can you guarantee my anonymity?<br>74/50000<br>I The I'm<br>W e r t y u i o p<br>a s d f g h j k l<br>s z x c v b n m<br>s pace return<br>W                                                                                                    | juage: English   For example: who, what, when,<br>re? |
| $74/50000$ $i  The \qquad I'm$ $w = r t y u i o p$ $a s d f g h j k l$ $z x c v b n m \otimes$ $i \qquad return$                                                                                                    | would like to report a concern.                       |
| $74/5000$ $i  The  I'm$ $w \ e \ r \ t \ y \ u \ i \ o \ p$ $a \ s \ d \ f \ g \ h \ j \ k \ l$ $s \ z \ x \ c \ v \ b \ n \ m \ \bigotimes$ $s \ pace \qquad return$                                                                                                    | ' can you guarantee my anonymity?                     |
| $74/5000$ $i  The  I'm$ $w e r t y u i o p$ $a s d f g h j k l$ $s z x c v b n m \otimes$ $i \qquad space \qquad return$                                                                                                    |                                                       |
| $74/50000$ $i  The  I'm$ $w \ e \ r \ t \ y \ u \ i \ o \ p$ $a \ s \ d \ f \ g \ h \ j \ k \ l$ $s \ z \ x \ c \ v \ b \ n \ m \ \bigotimes$ $i  space  return$                                                                                                    |                                                       |
| I The I'm<br>Wertyuiop<br>asdfghjkl<br>szxcvbnm⊗<br>a⊜ space return                                                                                                    | 74/50000                                              |
| I 	 The 	 I'm 	 Wertyuop 	 as dfghjkl 	 zxcvbnm 	 space 	 return $furthetarrow furthetarrow $ |                                                       |
| The I'm $w e r t y u i o p$ $a s d f g h j k l$ $z x c v b n m x$ $space return$                                                                                                    |                                                       |
| $ \begin{array}{c} w \ e \ r \ t \ y \ u \ l \ o \ p \\ a \ s \ d \ f \ g \ h \ j \ k \ l \\ s \ z \ x \ c \ v \ b \ n \ m \ e \\ \hline \end{array} $                                                                                                    | I The I'm                                             |
| asdfghjkl<br>$z x c v b n m \otimes$<br>space return<br>freturn                                                                                                    | wertyuiop                                             |
| $z x c v b n m \otimes$ $space return$                                                                                                    | s d f g h j k l                                       |
| space return                                                                                                    | z x c v b n m 🗷                                       |
| ⊕ Q                                                                                                    | space return                                          |
|                                                                                                    | Э. Q.                                                 |
|                                                                                                    |                                                       |

8. Po odeslání Vaší zprávy můžete do jednoho týdne očekávat odpověď.

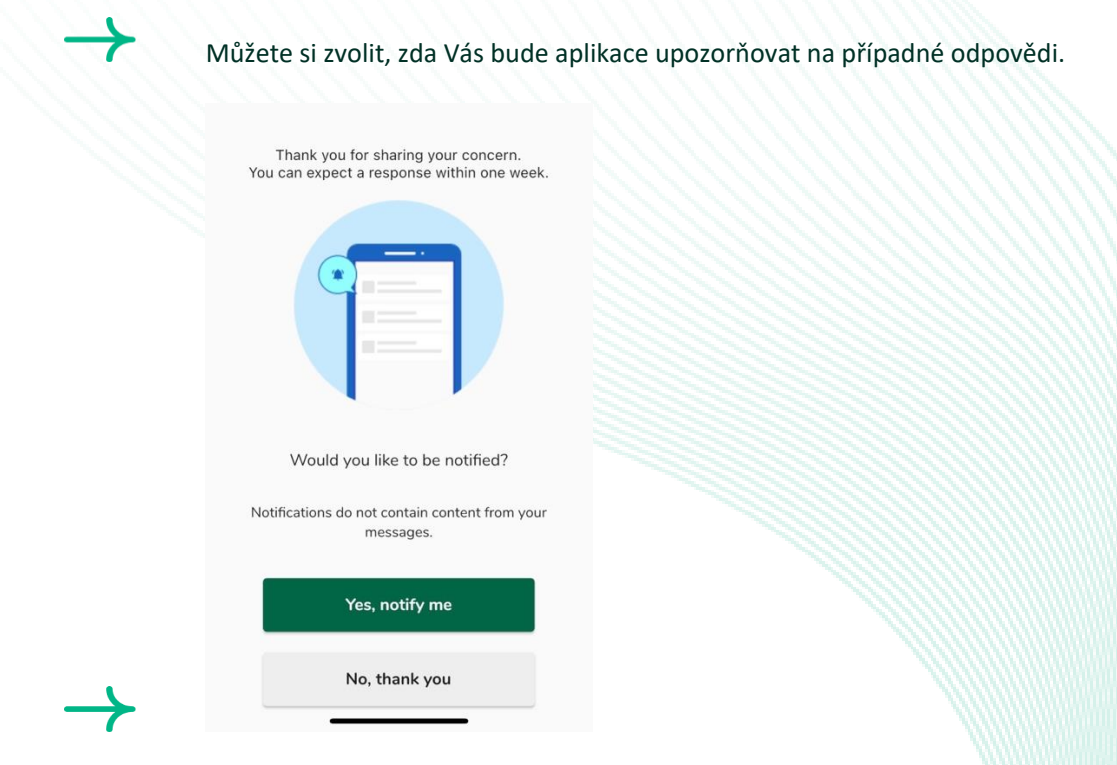

9. Jakmile se přihlásíte zpět do aplikace, uvidíte, zda jste od společnosti obdrželi nějaké nové odpovědi.

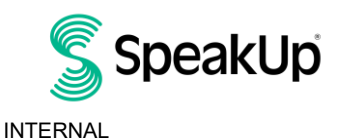

| My Reports                             | Log out                            |  |
|----------------------------------------|------------------------------------|--|
| S Sp                                   | eakUp                              |  |
| Integrity Line<br>About Integrity Line |                                    |  |
| () 06-Nov-2<br>You have no             | 2023 14:21<br>reply at the moment. |  |
|                                        |                                    |  |
|                                        |                                    |  |
|                                        |                                    |  |
|                                        |                                    |  |
|                                        |                                    |  |
| + Nev                                  | v report_                          |  |
|                                        |                                    |  |
|                                        |                                    |  |
|                                        |                                    |  |
|                                        |                                    |  |
|                                        |                                    |  |
|                                        |                                    |  |
|                                        |                                    |  |
|                                        |                                    |  |

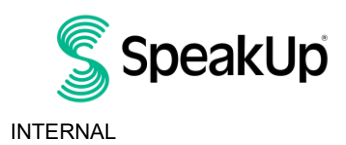

#### Prostřednictvím telefonu

- 1. Vaše společnost komunikovala telefonní číslo poskytovatele SpeakUp, které je relevantní pro Vaši lokalitu.
- 2. Vytočte telefonní číslo relevantní pro zemi, ve které se nacházíte.
- 3. Hlasové pokyny vás provedou následujícími kroky
  - I. Vložte 'Kód společnosti', který na Vás komunikovala Vaše společnost
  - II. Vyberte jazyk
  - III. Obdržíte unikátní 'Číslo oznámení'

Pečlivě si tuto informaci zaznamenejte, jelikož ji budete potřebovat, abyste mohli zavolat zpět a získat příslušnou odpověď.

IV. Zvolte si 4-číselný PIN kód

Zapamatujte si ho, abyste se mohli později znovu přihlásit

- V. Po zaznění tónu jednoduše slovně popište Vaše oznámení
- VI. Po dokončení stiskněte 1 nebo jednoduše zavěste
- VII. Odpověď můžete očekávat do jednoho týdne. Nezapomeňte zavolat zpět s číslem oznámení a PIN kódem, abyste získali příslušnou odpověď.

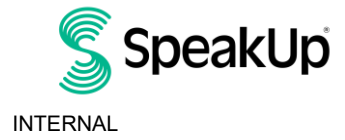

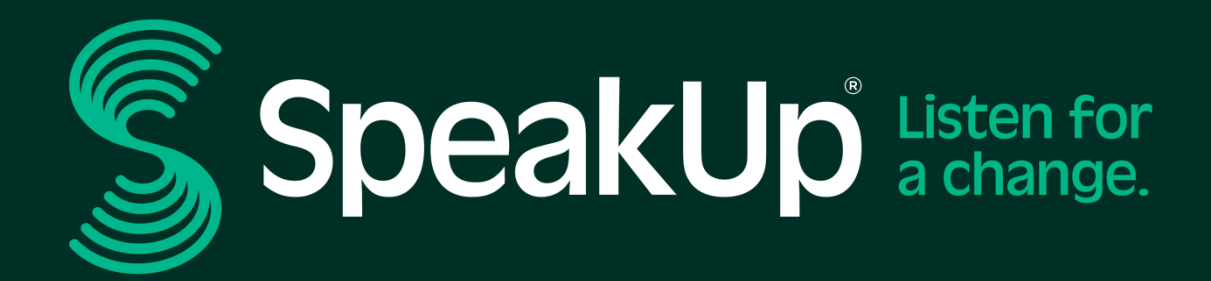

info@speakup.com +31 (0)20 662 15 45 Olympisch Stadion 6, 1076 DE www.speakup.com